## ISTRUZIONI AGGIUNTIVE PER LA COMPILAZIONE DELLA DOMANDA DI PAGAMENTO

Queste istruzioni sono rivolte <u>ESCLUSIVAMENTE</u> ai beneficiari delle operazioni 441 e/o 851- proprietari privati di piccole aree silvo-pastorali, la cui superficie complessiva sia inferiore a 30 ha, a cui siano stati ammessi interventi realizzati <u>INTERAMENTE</u> in economia.

Nella sezione Dettaglio della spesa compilare la pagina come segue:

## Dati del giustificativo

Tipo giustificativo: selezionare la voce "Notula (se l'emittente non è soggetto IVA)"

Numero: non compilare questo campo

Data: inserire la data in cui è stato ultimato il lavoro

Numero DAS: non compilare questo campo

Data DAS: non compilare questo campo

Imponibile €:inserire l'importo dei lavori in economia

**IVA %:** inserire la cifra 0

Casella IVA non recuperabile: non flaggare questa casella

**Oggetto della spesa:** inserire la dicitura "Lavori in economia" e aggiungere una breve descrizione dell'intervento

**Fornitore (P. IVA):** se in possesso di P.Iva inserire la P.Iva del beneficiario, altrimenti inserire il codice fiscale del beneficiario

**Ragione sociale:** campo non compilabile – il campo si compila in automatico cliccando sul comando "Cerca" – questa azione non è necessaria

## Estremi del pagamento

Tipo pagamento: selezionare la voce "Carta di credito e/o bancomat"

Data: inserire la data in cui è stato ultimato il lavoro

Importo lordo €:inserire l'importo dei lavori in economia

**Importo netto €:**non compilare questo campo, viene calcolato automaticamente dal sistema

Estremi: inserire la dicitura "Spese in economia"

| SCHEDE: SPESE SOSTENUTE                                   | Dettaglio della spesa   |                                                       |
|-----------------------------------------------------------|-------------------------|-------------------------------------------------------|
|                                                           |                         |                                                       |
| Dati del giustificativo:                                  |                         |                                                       |
| Tipo giustificativo:<br>Notula (se l'emittente non è sogg | etto IVA) 💌             | [Richiama un giustificativo precedentemente inserito] |
| Numero: Data:                                             | Numero DAS:             | Data DAS:                                             |
| Imponibile €: Iva %: *                                    | 0 🗖 wa nen resuperabile |                                                       |
| Oggetto della spesa:                                      |                         |                                                       |
| LAVORI IN ECONOMIA                                        |                         | *                                                     |
| Fornitore (P.Iva):                                        | * Cerca                 |                                                       |
| Ragione sociale:                                          |                         |                                                       |
|                                                           |                         |                                                       |
| Estremi del pagamento:                                    |                         |                                                       |
| Tipo pagamento:<br>Carta di credito e/o bancomat          | •                       |                                                       |
| Data: Importo Lor                                         | do €: Importo Netto €:  |                                                       |
| SPESE IN ECONOMIA                                         |                         |                                                       |
|                                                           |                         |                                                       |
| s                                                         | alva Elimina            | Nuova spesa                                           |
|                                                           |                         |                                                       |

Nella sezione "**Rendicontazione dell'investimento**", associare le spese in economia con il comando "Inserisci nuovo giustificativo".

## NON UTILIZZARE il comando "Inserisci lavoro in economia"

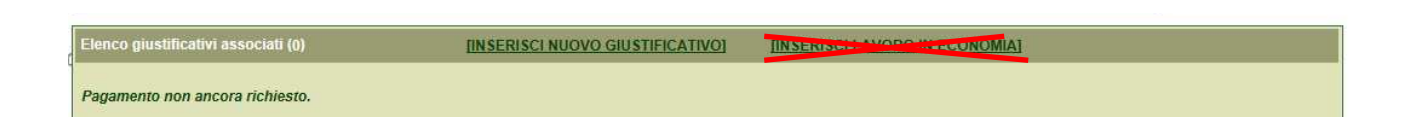